## Movable Type 7 (CMS)による学校ホームページ更新マニュアル<学校保存版>

Movable Type 7 (学校ホームページ更新用のCMS編集システム) について、 ひとつの記事作成を例にして、操作の方法と学校ホームページ更新の手順を解説します。 ホームページのレイアウトやデザインを決定するには、本来CSS(カスケーディング・スタイル・シート)を使用してWebサイトの 色やレイアウトなどを設定しますが、ここではどなたでも手軽に更新作業を行っていただけるように、Excel感覚で扱える「表」を 用いてレイアウトします。

| 項番 | 手順                                                                                                    |                                                              | イメージ                                                                                                    |  |  |
|----|----------------------------------------------------------------------------------------------------|--------------------------------------------------------------|----------------------------------------------------------------------------------------------------|--|--|
|    | ①Movable Type 7(CMS)について                                                                                                    |                                                              |                                                                                                    |  |  |
| 1  | <ul> <li>サインインの方法</li> <li>教育総合センターのトップページからAMA-NETタブをクリックし、「学校ホームページ作成」を選択し、各学校のCMS</li> <li>編集ページに「サインイン」します。</li> <li>・アクセス先https://www.ama-net.ed.jp/mte/mt.cgi</li> <li>・ユーザー名</li> <li>&lt;中学校&gt;jOO-web</li> <li>&lt;小学校&gt;eOO-web</li> <li>・パスワード 各校に割り当てのCMS専用パスワード</li> </ul> | ID・PWは、必ず <mark>英数</mark><br><del>半角小文字</del> で入力して<br>ください。 | Movable Type Username e ••-Web Password Remember me? Forgot your password? Sign In                                                                                                    |  |  |
| 2  | <ul> <li>●サイドバーについて</li> <li>画面左側の「サイドバー」には、実行可能なメニューの一覧が表示されています。学校ホームページの更新には主に</li> <li>「記事」、「ウェブページ」、「アセット」を使用します。</li> <li>記事新規の記事を作成したり、既存の記事の修正や変更をします。</li> <li>ウェブページ・・・・・・・・・・・・・・・・・・・・・・・・・・・・・・・・・・・・</li></ul>                                                              |                                                              | <ul> <li>■ 記事</li> <li>■ ウェブページ</li> <li>● ウブ</li> <li>● ウグ</li> <li>● ウグ</li> <li>● アセット</li> <li>■ コンテンツタイブ</li> <li>■ コンテンツタイブ</li> <li>■ ロンテンツタイブ</li> <li>■ ロンテンツタイブ</li> <li>■ ロンテンツタイブ</li> <li>■ ロンテンツタイブ</li> <li>■ ロンテンション</li> <li>■ コンテンション</li> <li>■ コンテンション</li> <li>■ コンテンション</li> <li>■ コンテンション</li> <li>■ コンテンション</li> <li>■ コンチンパク</li> <li>■ コンチンパク</li> <li>■ コンチンパク</li> <li>■ コンチンパク</li> <li>■ コンチンパク</li> <li>■ コンチンパク</li> <li>■ コンチンパク</li> <li>■ コンチンパク</li> <li>■ コンチンパク</li> <li>■ コンチンパク</li> <li>■ コンチンパク</li> <li></li></ul>                                                                                                    |  |  |
| 3  | <ul> <li>記事のレイアウトを考える</li> <li>作成しようとする記事のレイアウトを大まかに考え、</li> <li>表組みに当てはめてヨコ・タテのセル数を想定します。</li> <li>この例では、横3列、縦4行の表を想定します。</li> <li>※</li> <li>画像ファイルは、カーソル移動をして並べようとしても、</li> <li>思いどおりの横並び配置にすることが容易ではありません。そのため「表」の中に入れて位置を固定する方法で、記事を作成します。</li> </ul>                                |                                                              |                                                                                                    |  |  |
| 4  | <ul> <li>●記事の作成画面を開く</li> <li>サイドバーの「記事」を開き、</li> <li>表示されるメニューから「新規」を選択すると</li> <li>「記事の作成」画面が表示されます。</li> <li>※</li> <li>以下の手順は一例です。</li> <li>実際の記事ではこれらの作業手順を参考に、作成しようとする</li> <li>レイアウトに合わせて対応してください。</li> <li>新しい記事は必ず「新規」から作成してください。</li> </ul>                                     |                                                              | (3記事の作成画面     (24-92)     (2929423)     (24-92)     (2929423)     (24-92)     (2929423)     (24-92)     (250)     (250)     (250)     (250)     (250)     (250)     (250)     (250)     (250)     (250)     (250)     (250)     (250)     (250)     (250)     (250)     (250)     (250)     (250)     (250)     (250)     (250)     (250)     (250)     (250)     (250)     (250)     (250)     (250)     (250)     (250)     (250)     (250)     (250)     (250)     (250)     (250)     (250)     (250)     (250)     (250)     (250)     (250)     (250)     (250)     (250)     (250)     (250)     (250)     (250)     (250)     (250)     (250)     (250)     (250)     (250)     (250)     (250)     (250)     (250)     (250)     (250)     (250)     (250)     (250)     (250)     (250)     (250)     (250)     (250)     (250)     (250)     (250)     (250)     (250)     (250)     (250)     (250)     (250)     (250)     (250)     (250)     (250)     (250)     (250)     (250)     (250)     (250)     (250)     (250)     (250)     (250)     (250)     (250)     (250)     (250)     (250)     (250)     (250)     (250)     (250)     (250)     (250)     (250)     (250)     (250)     (250)     (250)     (250)     (250)     (250)     (250)     (250)     (250)     (250)     (250)     (250)     (250)     (250)     (250)     (250)     (250)     (250)     (250)     (250)     (250)     (250)     (250)     (250)     (250)     (250)     (250)     (250)     (250)     (250)     (250)     (250)     (250)     (250)     (250)     (250)     (250)     (250)     (250)     (250)     (250)     (250)     (250)     (250)     (250)     (250)     (250)     (250)     (250)     (250)     (250)     (250)     (250)     (250)     (250)     (250)     (250)     (250)     (250)     (250)     (250)     (250)     (250)     (250)     (250)     (250)     (250)     (250)     (250)     (250)     (250)     (250)     (250)     (250)     (250)     (250)     (250)     (250)     (250)     (250)     (250)     (250)     (250)     (250)     (250)     (250)     (250)     (250)     (250) |  |  |

| 項番 | 手順                                                                                                    | イメージ                                                                                                    |  |
|----|----------------------------------------------------------------------------------------------------|----------------------------------------------------------------------------------------------------|--|
| 5  | ●記事タイトルを入力する<br>作成する記事の「タイトル」を入力します。<br>※<br>記事のタイトルは必ず入力してください。                                                                                                    | ● Main Binded.       0 0 0 2 0 0 0 0 0 0 0 0 0 0 0 0 0 0 0 0                                                                                                    |  |
| 6  | <ul> <li>記事をレイアウトするための表を作成する         「本文」タブのメニューにある「表」ボタンをクリックします。         ※         記事一覧の最上部に「記事ひな形」(カテゴリなし)という         タイトルが入っています。このひな形を使うと、簡単に         表組の記事を作ることができます。         ★【Tips18】「記事のひな形」の使い方         </li> </ul>    | 0       0       0       0       0       0       0       0       0       0       0       0       0       0       0       0       0       0       0       0       0       0       0       0       0       0       0       0       0       0       0       0       0       0       0       0       0       0       0       0       0       0       0       0       0       0       0       0       0       0       0       0       0       0       0       0       0       0       0       0       0       0       0       0       0       0       0       0       0       0       0       0       0       0       0       0       0       0       0       0       0       0       0       0       0       0       0       0       0       0       0       0       0       0       0       0       0       0       0       0       0       0       0       0       0       0       0       0       0       0       0       0       0       0       0       0       0       0       0                                                                                         |  |
| 7  | 表示されるメニューから「 <mark>表</mark> 」を選択すると<br>右側にマス目が表示されます。<br><mark>項番 3</mark> で想定したセルの数に合わせて<br>縦横のマス目をマウスでドラッグして選択します。                                                                                                    | 図 サイトの部誌       ●大14         第 日本       ●大14         「「「」」」」」       ●大14         「「」」」」」       ●大14         「「」」」」」       ●大14         「「」」」」」       ●大14         「「」」」」」       ●大14         「「」」」」」」       ●大14         「「」」」」」       ●大14         「「」」」」」       ●大14         「「」」」」       ●大14         「「」」」」       ●大14         「「」」」」       ●大14         「「」」」       ●大14         「「」」」       ● 「」」         「」」」       ● 「」」         「」」」」       ● 「」」         ● ○       ● ○         ● ○       ● ○         ● ○       ● ○         ● ○       ● ○         ● ○       ● ○         ● ○       ● ○                                                                                                    |  |
| 8  | ●表のサイズなどを設定する<br>本文入力スペースに 「表」のガイドラインが表示されます。<br>表示されるメニューのリストから<br>「 <mark>表の詳細設定</mark> 」ボタンを選択します。                                                                                                    |                                                                                                    |  |
| 9  | <ul> <li>「表の詳細設定」を行います。</li> <li>「幅(ヨコ)」、「高さ(タテ)」のサイズを入力します。</li> <li>・単位=ピクセル</li> <li>・幅 = 650~690ピクセル程度で設定</li> <li>「配置」(画面の中で「表」を表示する位置)を決めます。</li> <li>・左寄せ ・中央揃え ・右寄せ</li> <li>※</li> <li>これらの設定は後で変更することができます。</li> </ul> | このほの別用のの         ののす時間の           のす時間の         ののす時間の           のまたの用の         ののす時間の           ののす時間の         ののす時間の           ののす時間の         ののす時間の           ののす時間の         ののす時間の           ののす時間の         ののす時間の           ののす時間の         ののす時間の           ののす時間の         ののす時間の           ののすりの         高さ(空白でのK)           市の         回加の           ののすりの         ののすりの         ののすりの           のの         ののすりの         ののすりの         ののすりの           のの         ののすりの         ののすりの         ののすりの           のの         のの         ののすりの         ののすりの         ののすりの           のの         のの         のの         のの         のの         のの           のの         のの         < |  |

| 項番 | 手順                                                                                                    | イメージ                                                                                                    |  |
|----|----------------------------------------------------------------------------------------------------|----------------------------------------------------------------------------------------------------|--|
| 10 | 設定したとおり、横3列、縦4行の表が<br>作成されます。                                                                                                    | ● 54800 RRMAL                                                                                                    |  |
| 11 | <ul> <li>セルを結合する</li> <li>この例のレイアウトでは</li> <li>「表」の上段と中段にテキストを配置するため、</li> <li>それぞれの横セルを結合して一つのセルにします。</li> <li>1行目左端のセルにカーソルを置きます。</li> <li>メニューの「表」ボタンから「セル」を選択し、</li> <li>さらに「セルの結合」をクリックします。</li> </ul>                                                         | Control (Control (Contro) (Control (Control (Control (Control (Control (Control (Contr |  |
| 12 | 「 <mark>セルの結合</mark> 」画面が開きます。<br>3列を一つにまとめたいので「列数」に3を入力して 「OK]ボ<br>タンをクリックします。                                                                                                    | 結合させる列の数を入力         第二章       1         1       0Kをクリック         1       0Kをクリック         1       0Kをクリック                                                                                                    |  |
| 13 | 同様の作業を行い、3行目も一つのセルにまとめます。<br>セル内のテキストの位置の設定は<br>メニューの「表」ボタンから「セル」を選択し、<br>さらに「セルの詳細設定」をクリックします。<br>水平方向の配置<br>「左寄せ」、「中央揃え」、「右寄せ」の位置設定をします。<br>垂直方向の配置<br>「上」、「中央」、「下」の位置設定をします。                                                                                     | С раболязал. 1                                                                                                    |  |
| 14 | <ul> <li>テキストを入力する(例1)</li> <li>・記事のテキストを直接セルに打ち込む方法</li> <li>・Word や Excel など他のアプリケーションで使用している<br/>テキストをコピーして貼り付け方法</li> <li>※</li> <li>新しいCMSでは、フォントサイズや書体の指定はできません。</li> <li>見出しなどでデザイン文字を使用したい場合は、「ペイント」<br/>などで作成し、画像として保存したファイルをレイアウト内に<br/>挿入します。</li> </ul> | タイトル     テスト記事を公開しました       オ文 照音     セルに直接入力       メ文 照音     ・       マ レ ・ の 日 ・ の 日 ・ の の 日 ・ の の の の                                                                                                    |  |

| 項番 | 手順                                                                                                    | イメージ                                                                                                    |  |
|----|----------------------------------------------------------------------------------------------------|----------------------------------------------------------------------------------------------------|--|
| 15 | <ul> <li>●記事に掲載する画像ファイルを準備する<br/>撮影した画像ファイルをデスクトップや新規フォルダなど任意の場所に保存します。</li> <li>1つの画像ファイルサイズ(容量)は、</li> <li>表示速度減の防止とサーバーへの負荷軽減のため100KB(キロバイト)以内に収めてください。</li> <li>アップロードできる画像の拡張子(保存形式)</li> <li>gif、jpg、jpeg、png、bmp、tif、tiff</li> </ul> | 開く         ×           ● ● ◆ ↑         ● ● ◆ ↑         ● ● ◆ ↑         ● ● ◆ ↑         ● ● ◆ ↑         ● ● ◆ ↑         ● ● ◆ ↑         ● ● ◆ ↑         ● ● ● ◆ ↑         ● ● ● ◆ ↑         ● ● ● ◆ ↑         ● ● ● ◆ ↑         ● ● ● ◆ ↑         ● ● ● ● ◆ ↑         ● ● ● ● ● ● ◆ ↑         ● ● ● ● ● ● ● ● ● ● ● ● ● ● ● ● ● ● ●                                                                                                    |  |
| 16 | デジタルカメラやスマートフォンで撮った画像は、<br>非常にサイズや容量が大きく、そのままホームページに<br>使うには適しません。<br>そこで、「リサイズ超簡単!Pro」などのアプリを使って<br>適切な大きさに変換してから使ってください。<br>※<br>詳細は、AGS Tips★小技集の<br>★【Tips09】HP作成のための画像縮小(教職員PC)<br>をご覧ください。                                            | Control and and a set of the set of the set of t                                                                                                    |  |
| 17 | 右の例では、1024×768ピクセル程度の画像を<br>320×240ピクセルに縮小したサイズ(容量)の変化です。<br>さらに大きなサイズの画像ですとサイズ(容量)が<br>100分の1程度まで縮小される場合があります。                                                                                                    | 全前         日付時刻         種類         サイズ           ■ Ro6_test01.jpg         2024/09/12 16:09         JPG 7ァイル         113 KB           ■ Ro6_test02.jpg         2024/09/12 16:09         JPG 7ァイル         198 KB           ■ Ro6_test03.jpg         2024/09/12 16:09         JPG 7ァイル         198 KB           ■ Ro6_test03.jpg         2024/09/12 16:09         JPG 7ァイル         198 KB           ■ Ro6_test04.jpg         2024/09/12 16:09         JPG 7ァイル         135 KB           ■ Ro6_test05.jpg         2024/09/12 16:09         JPG 7ァイル         135 KB           ■ Ro6_test06.jpg         2024/09/12 16:09         JPG 7ァイル         138 KB           ■ Ro6_test06.jpg         2024/09/12 16:50         JPG 7ァイル         37 KB           ■ Ro6_test03.jpg         2024/09/12 16:50         JPG 7ァイル         37 KB           ■ Ro6_test03.jpg         2024/09/12 16:50         JPG 7ァイル         37 KB           ■ Ro6_test03.jpg         2024/09/12 16:50         JPG 7ァイル         37 KB           ■ Ro6_test03.jpg         2024/09/12 16:50         JPG 7ァイル         37 KB           ■ Ro6_test03.jpg         2024/09/12 16:50         JPG 7ァイル         37 KB           ■ Ro6_test03.jpg         2024/09/12 16:50         JPG 7ァイル         33 KB           ■ Ro6_t                                                                                                    |  |
| 18 | <ul> <li>セルに画像を挿入する</li> <li>画像を挿入するセルにカーソルを置き、</li> <li>メニューの「画像を挿入」ボタンをクリックします。</li> <li>※</li> <li>基本的にブログ記事で使用できる画像は、学校で撮影した</li> <li>ものや許諾の元で提供を受けた画像のみで、インターネット等から入手した画像の使用には注意が必要です。</li> </ul>                                      | <sup>0</sup> DEGADERIGAL<br><sup>0</sup> DEGADERIGAL<br><sup>0</sup> DEGADERIGAL |  |
| 19 | 「画像の挿入」画面が表示されます。<br>「日本語ファイル名を自動で変換する」にチェックが入れて<br>「ファイル+」アイコンをクリックします。<br>※<br>このチェックが入ることにより、日本語名のファイル名を<br>ランダムな半角英数ファイル名に自動的に変更されます。<br>別画面が開くので、画像を保存した場所からアップロードする<br>画像を選択し、「開く」ボタンをクリックします。                                        | Image: State of a lower state of a lower s                                                                                                    |  |

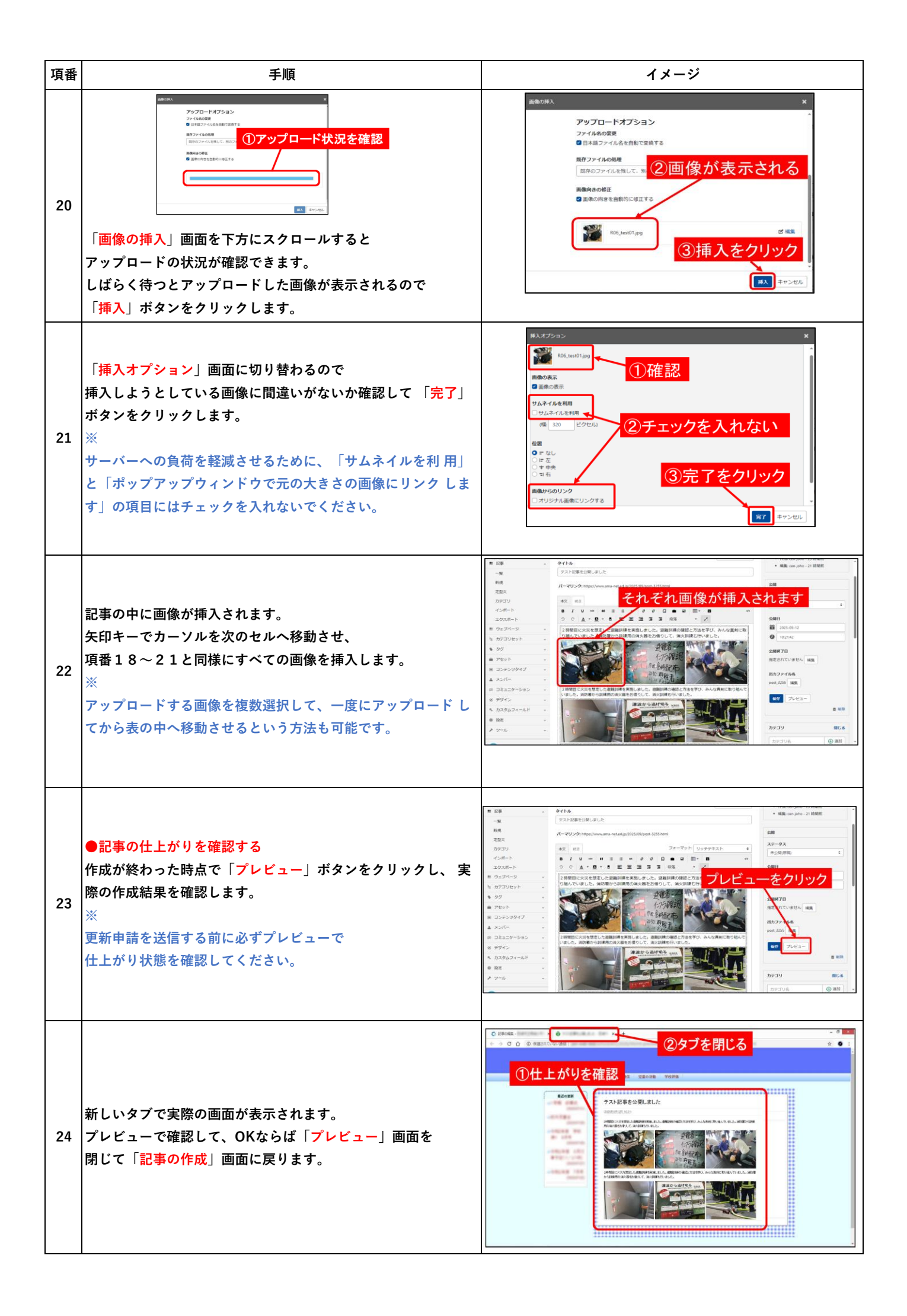

| 項番 | 手順                                                                                                    | イメージ                                                                                                    |  |
|----|----------------------------------------------------------------------------------------------------|----------------------------------------------------------------------------------------------------|--|
| 25 | <ul> <li>●記事のカテゴリーを設定する         画面右側にあるカテゴリーの一覧から         記事内容に合った「カテゴリー」にチェックを入れます。     </li> <li>●記事を保存する         画面右側にある公開項目の「ステータス」から         「未公開(原稿)」を選択して「保存」ボタンを         クリックします。         更新申請を受付後、学校ICT推進課において記事の         チェックを行い「公開」します。     </li> </ul>                                                          |                                                                                                    |  |
| 26 | 記事のカテゴリについては、最小限で適切なものだけにしてください。また、学校園独自でカテゴリ名を追加するのはやめて<br>ください。<br>記事の保存が完了したら「学校ホームページ更新申請」から、記事名など記事内容を明記した申請書のフォームを送信してく<br>ださい。学校ホームページ担当では、更新申請を受信した順に申請内容をチェックしてインターネット上に公開します。<br>ただし、臨時休校の連絡など急を要する記事については、学校責務において「項番25」の時点で「公開」を選択してくださ<br>い。「保存」から「公開」に表示ボタンが変わるのでクリックしてください。<br>この場合も必ず、公開した内容をフォームで申請してください。 |                                                                                                    |  |
|    | ③新しい記事をつくる<2>:学校                                                                                                    | 通信などのPDFを挿入する                                                                                                    |  |
| 27 | ●PDFをアップロードする<br>「記事の作成」画面や「記事の編集」画面で<br>メニューの「アセットの挿入」ボタンをクリックします。                                                                                                    | 記事の作成               ダボオブション・             ダイトル             今和6年度 学校だより10月号             本文 誤き             フォーマット:         リッチテキスト             B I U *** ば 目 目 *** 0 0 0 0 0 0 0 0 0 0 0 0 0 0 0 0                                             |  |
| 28 | 「 <mark>アセットの挿入」</mark> 画面が表示されます。<br>「日本語ファイル名を自動で変換する」に<br>チェックが入っていることを確認し、<br>「ファイル+」アイコンをクリックします。<br>別画面が開くので、<br>PDFファイルを保存した場所を探して<br>アップロードするPDFファイルを選択し、<br>「 <mark>開く」</mark> ボタンをクリックします。                                                                                                    |                                                                                                    |  |
| 29 | アップロードしたPDFが表示されます。<br>「挿入」ボタンをクリックすると<br>「挿入オプション」画面に替わるので<br>「完了」ボタンをクリックします。                                                                                                    | x<br>71-07-0582782268877.82590.07-0710959.04 #8.8.45<br>プジョン<br>を設定使有する<br>ULT. 80027468579-270-FF28<br>● 7552.401888.8<br>7555.401888.8<br>7555.401888.8<br>7555.401888.8<br>7555.401888.8<br>7555.401888.8<br>7555.401888.8<br>(3)完了をクリック |  |

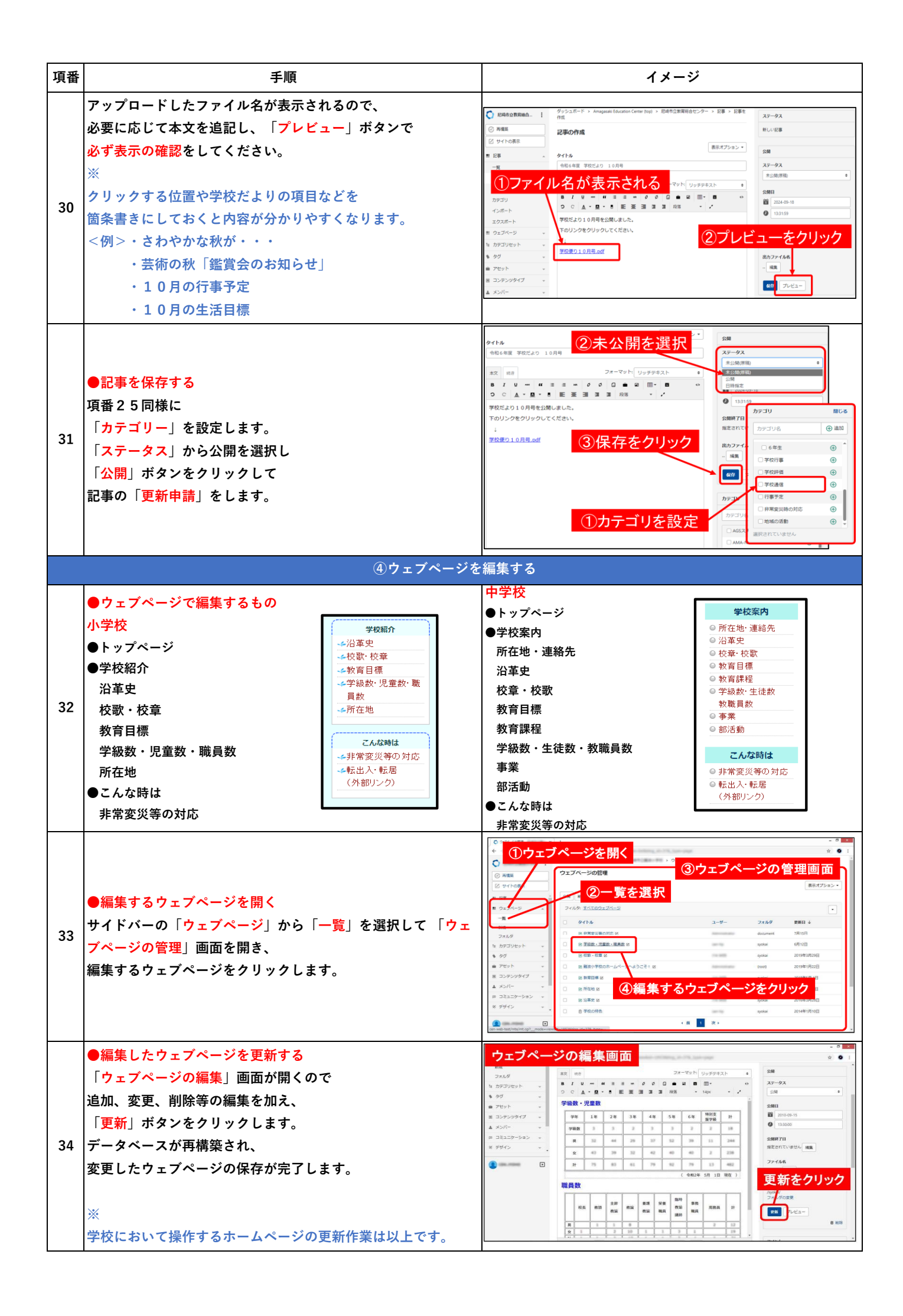